# ■電子申請手続き方法(「ながの電子申請サービス」の利用)

手続きに必要なもの

・ パソコン

・ A4サイズ普通紙の印刷が可能なプリンタ

#### 注意事項

- インターネット環境により利用できないことがありますので、動作環境を事前に必ず確認してください。なお、従来型携帯電話(フィーチャーフォン)には対応していません。
- 申込み受け付け期間中に発信され、正常に到達したものを受け付けます。予期せぬ機器停止や通信障害などによるトラブルについては、責任を負いかねますので、あらかじめご承知ください。

#### 動作環境

次のブラウザを推奨します。

- ・Microsoft Edge (Chromium版)
- (※) 動作検証は Windows10 で行っています。
- (※) Internet Explorer11 はサポート終了に伴い、推奨外としています。
- (※) 推奨環境ではありませんが、以下の環境でもご利用いただけます。
  - <Windows パソコン>

Google Chrome (バージョン 70 以降)

```
<Mac パソコン>
```

```
Safari (バージョン 11 以降)
```

```
Google Chrome (バージョン70以降)
```

(※)以下のブラウザについては、全ての機能の動作保証はしておりません。

Firefox, Opera

#### 申込期間

 令和7年3月1日(土)から令和7年3月19日(水)まで
 ※ 申込期間中は24時間いつでも申込可能ですが、保守点検等によりシステムが停止する ことがありますので注意してください。

### 問い合わせ先

- ・ 採用手続きに関すること 長野市総務部職員課 電話 026-224-5003(平日8:30~17:15)
  ・ ながの電子申請サービスの操作方法に関すること
  - ながの電子申請サービスヘルプデスク 固定電話 0120-464-119 (平日9:00~17:00) 携帯電話 0570-041-001 (平日9:00~17:00)

※申込方法は次ページに記載

## 申込方法

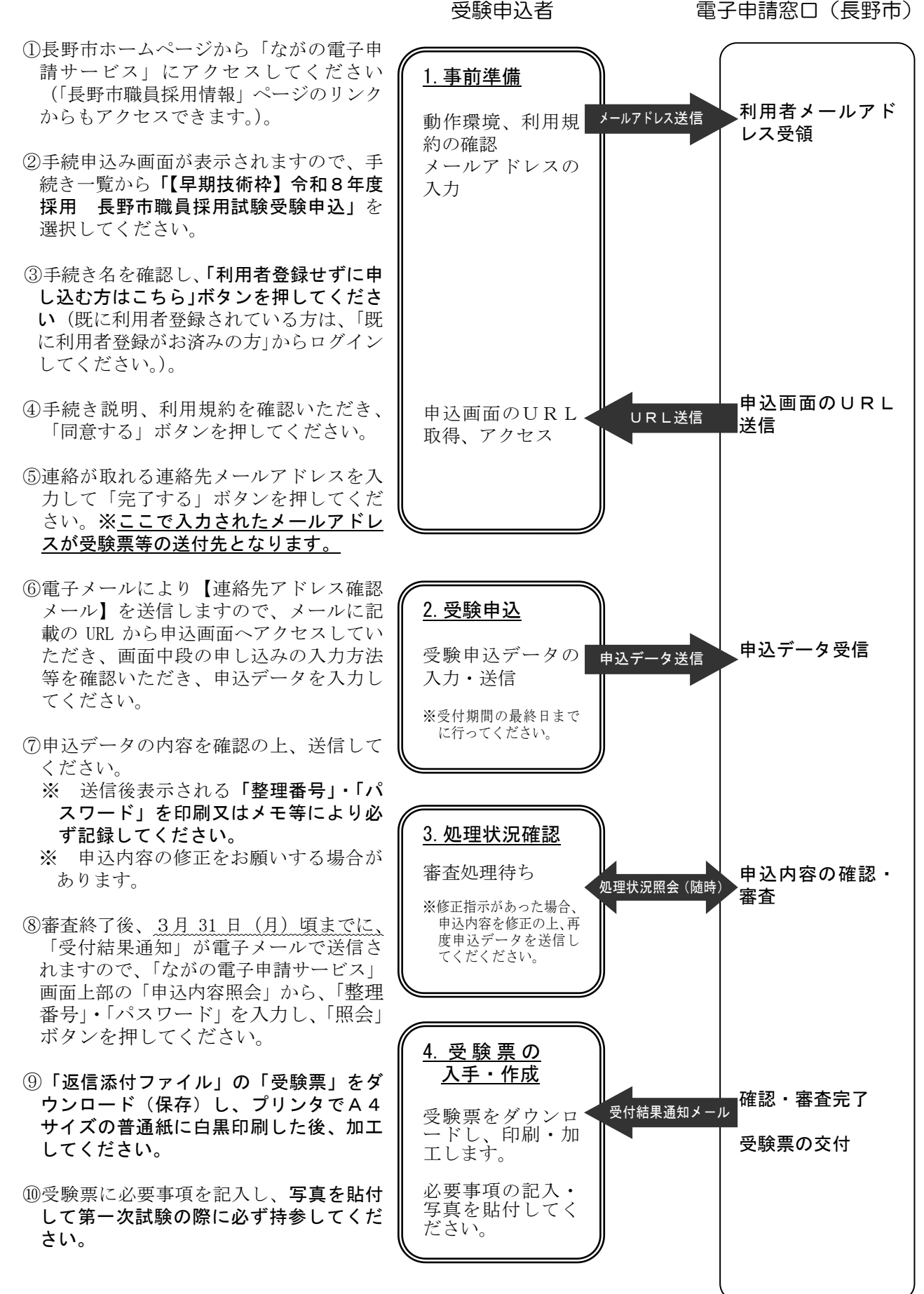

受験申込者